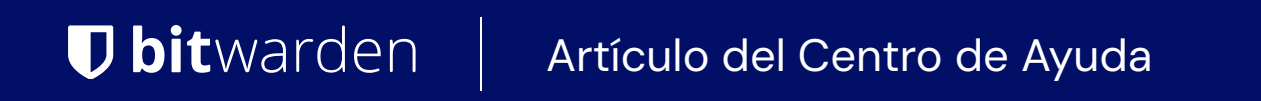

**MI CUENTA** 

# Crea tu cuenta de Bitwarden

Ver en el centro de ayuda: https://bitwarden.com/help/create-bitwarden-account/

## **D** bit warden

### Crea tu cuenta de Bitwarden

Estamos emocionados de ser parte de su viaje de gestión de información segura. Para crear una cuenta de Bitwarden, selecciona el botón **Comenzar** en nuestra página de inicio, o haz clic aquí.

### Crea tu cuenta

En la pantalla de Crear Cuenta, complete todos los campos (la Pista de la Contraseña Maestra es opcional) y seleccione **Enviar**. También tendrás la opción de **verificar las filtraciones de datos conocidas para la contraseña** (aprender más) antes de enviar una contraseña maestra.

### **⊘** Tip

Tu cuenta de Bitwarden puede ser creada en nuestros servidores en la nube en los **Estados Unidos** o la **Unión Europea**, o en un servidor autoalojado. Para elegir en qué servidor crear tu cuenta, desplázate hasta la parte inferior de la página y usa el menú desplegable **Servidor** o **Iniciar sesión en** para hacer una selección antes de enviar el formulario.

### **D** bit warden

| Cr                                   | eate account                         |           |
|--------------------------------------|--------------------------------------|-----------|
|                                      |                                      |           |
| <ul> <li>Creating account</li> </ul> | ON (required)                        |           |
| i i an an ta                         | •                                    | -         |
| - Email address (req                 | uired)                               |           |
| a paratan'i sa                       |                                      |           |
| - Name                               |                                      |           |
|                                      |                                      |           |
| 🗸 Get advice, ar                     | nouncements, and researc             | h         |
| opportunities                        | from Bitwarden in your inbo          | x.        |
| Unsubscribe                          | at any time.                         |           |
|                                      | Continue                             |           |
| By continuing, you agre              | e to the Terms of Service and Privac | ey Policy |
|                                      |                                      |           |

### Crea una cuenta desde una invitación de organización

Las organizaciones pueden invitar a los usuarios a registrarse en Bitwarden. Si has sido invitado a una organización:

- 1. Revisa tu correo electrónico para una invitación de Bitwarden para unirte a la organización. Abre el correo electrónico antes de que expire y selecciona **Unirse a la Organización Ahora**.
- 2. Serás redirigido a la página web de Bitwarden. Si aún no tienes una cuenta de Bitwarden, selecciona Crear cuenta.

### **D** bit warden

|                                  | Join o                                                   | rganization                                                               |
|----------------------------------|----------------------------------------------------------|---------------------------------------------------------------------------|
|                                  | My_C                                                     | ompany_Org<br>56@duck.com                                                 |
| You've k<br>above. 1<br>create a | been invited to jo<br>To accept the inv<br>new Bitwarden | oin the organization listed<br>itation, you need to log in or<br>account. |
|                                  | Log in                                                   | Create account                                                            |
|                                  |                                                          |                                                                           |
|                                  | © 2023<br>Versi                                          | Bitwarden Inc.<br>ion 2023.2.0                                            |

- 3. Sigue los pasos en la sección Crea tu cuenta para completar tu registro. El correo electrónico que se proporcionó en su invitación se llenará automáticamente en la página de registro.
- 4. Una vez que haya completado el registro, seleccione Enviar e iniciar sesión.

Después de que se ha creado tu cuenta, un administrador de la organización necesitará confirmar tu membresía antes de que puedas ver los datos de la organización.

### Verifica tu correo electrónico

Una vez que hayas creado tu cuenta, solicita a Bitwarden que te envíe un correo electrónico de verificación al iniciar sesión en tu caja fuerte web y seleccionar el botón **Verificar Correo Electrónico**.

### Próximos pasos

Ahora que has creado tu cuenta, recomendamos:

- Comenzando a usar la caja fuerte web
- Instalando Bitwarden en otros dispositivos